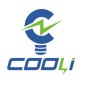

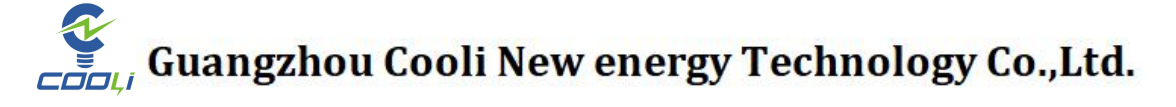

# 用户手册

### Household energy storage lithium battery

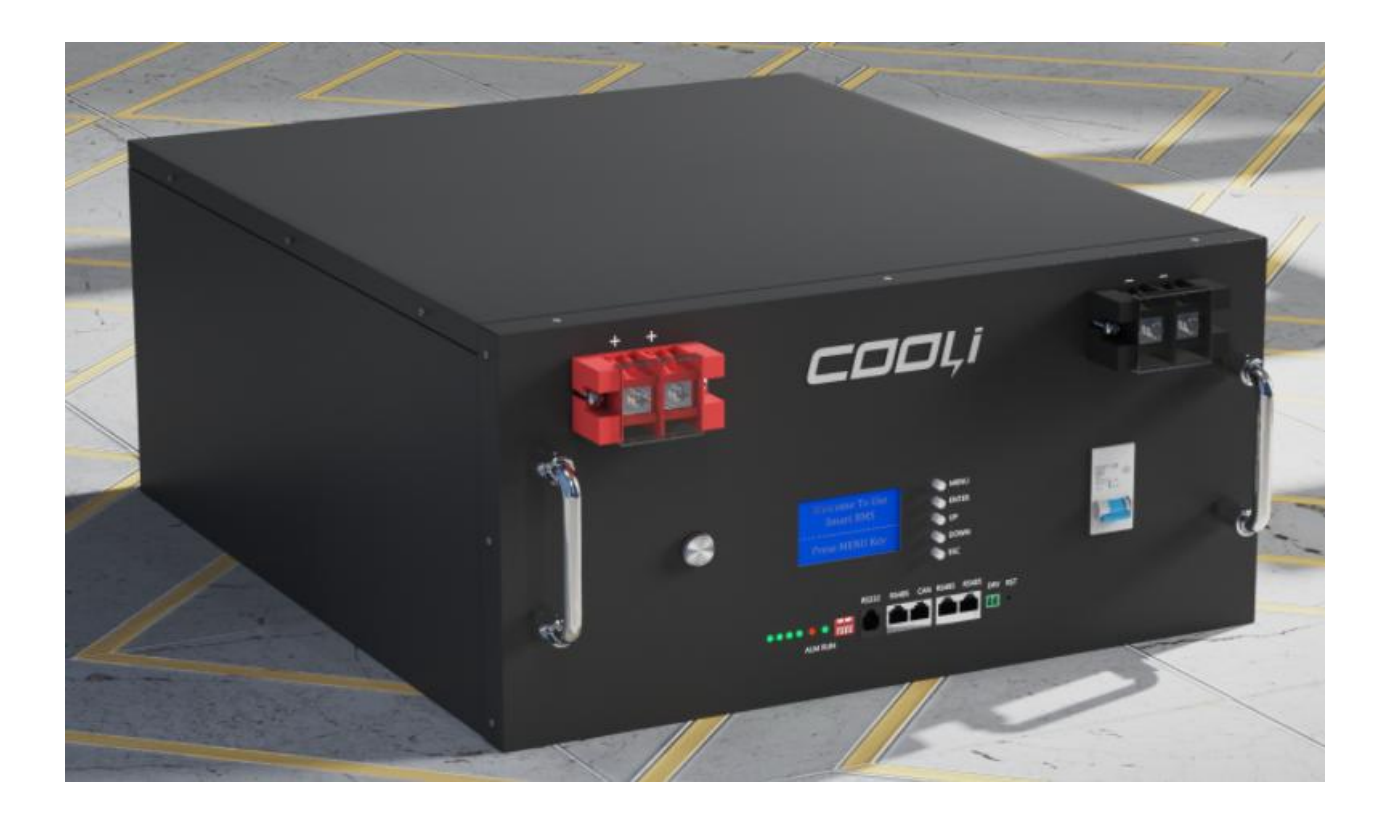

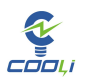

## Table of contents

| Table of contents2                                                                                                    |
|----------------------------------------------------------------------------------------------------|
| Safety Guide3                                                                                                    |
| 1: Battery introduction4                                                                                                    |
| 2: Battery settings5                                                                                                    |
| 2.1: Overview                                                                                                    |
| 211. Battery on/off 5                                                                                                    |
| $2.1.2. CAN communication \qquad \qquad \qquad \qquad \qquad \qquad \qquad \qquad \qquad \qquad \qquad \qquad \qquad \qquad \qquad \qquad \qquad \qquad \qquad$ |
|                                                                                                    |
| 2.1.3: Battery dry contact6                                                                                                    |
| 2.1.4: Network port introduction6                                                                                                    |
| 2.1.5: ADDR introduce6.7                                                                                                    |
| 2.2: Introduction to battery paralleling7                                                                                                    |
| 2.2.1: Maximum number of batteries in parallel                                                                                                    |
| 2.2.2: Battery parallel communication                                                                                                    |
| 2.2.3: Power line specifications                                                                                                    |
| 3: Victron Inverter GX settings                                                                                                    |
| 3.1:Victron Inverter GX device display battery information9                                                                                                    |
| 3.2: Turn on DVCC                                                                                                    |
| 4: VictronInverter settings10                                                                                                    |
| 4.1: Log in Victron Inverter background export ESS10                                                                                                    |
| 4.2: General Tab10                                                                                                    |
| 4.3: Grid Tab11                                                                                                    |
| 4.4: Inverter Tab12                                                                                                    |
| 4.5: Charge Tabe13                                                                                                    |
| 4.6: Assistant tab (a)14                                                                                                    |
| 4.6: Assistant tab (b)14                                                                                                    |
| 4.6: Assistant tab (c)15                                                                                                    |
| 4.6: Assistant tab (d)15                                                                                                    |
| 4.6: Assistant tab (e)16                                                                                                    |
| 4.6: Assistant tab (f)16                                                                                                    |

## Safety Guide

第2页共

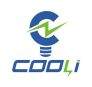

## Δ

The work and maintenance of energy storage batteries should be left to professionals. Please do not attempt to repair them. Open and remove batteries or cells.

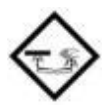

The battery core contains highly corrosive electrolyte. If the battery core is damaged or leaks,

Please handle with care to prevent contact with skin or eyes.

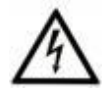

The battery terminals should be considered to be live at all times, so do not place metal tools or otherwise work on the terminals. Do not penetrate, throw or hit the battery in any way. Do not short-circuit or reverse the positive and negative terminals of the battery.

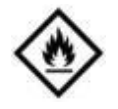

Fire Hazard: Do not lower the battery voltage below the specified minimum battery voltage as this will increase the risk of fire. Do not attempt to charge a swollen or damaged battery. If a fire occurs, use a carbon dioxide or dry powder fire extinguisher. Class D fire extinguishers are not suitable.

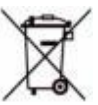

Used batteries cannot be recycled or discarded as ordinary garbage. Please dispose of used batteries in accordance with local regulations.

#### 第3页共

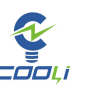

#### 1: Battery introduction

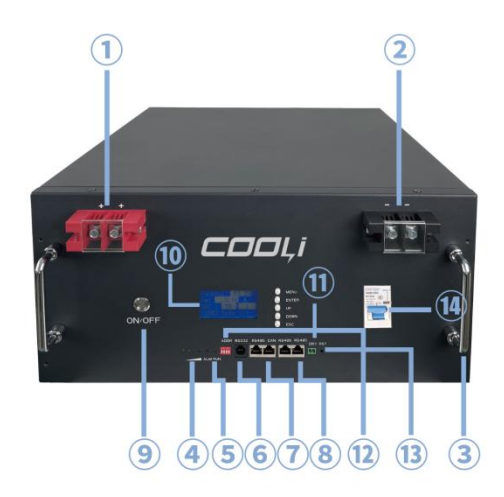

Battery pin diagram

| 1 Positive Terminal                   | <b>8</b> RS485-2    |
|---------------------------------------|---------------------|
| <ol> <li>Negative Terminal</li> </ol> | 9 ON/OFF Switch     |
| 3 Handle                              | 10 LCD Display      |
| Capacity Indicator                    | 1 DRY               |
| ⑤ Alm Run                             | 12 ADDR             |
| 6 RS232                               | 13 RST              |
| 7 RS485-1 CAN                         | (4) Circuit Breaker |

#### **2:** Battery settings

#### 2.1: Overview

#### 2.1.1: Battery power on and off

The battery can be turned on by pressing the battery switch once, and the battery can be turned off by pressing the battery switch again.

#### 2.1.2: CAN communication

The inverter GX-BMS-Bus network port is connected to the battery CAN-Bus network port to realize communication between the battery and GX, and then the GX-VE-Bus network port is connected to the inverter GX-VE-Bus network port to realize the battery and inverter. communication.

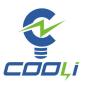

#### 5.12KWH User Manual

| Function | Victron BMS-Bus (GX) | Battery CAN-Bus |
|----------|----------------------|-----------------|
| GND      | Pin3                 | Pin2            |
| CAN-H    | Pin7                 | Pin4            |
| CAN-L    | Pin8                 | Pin5            |

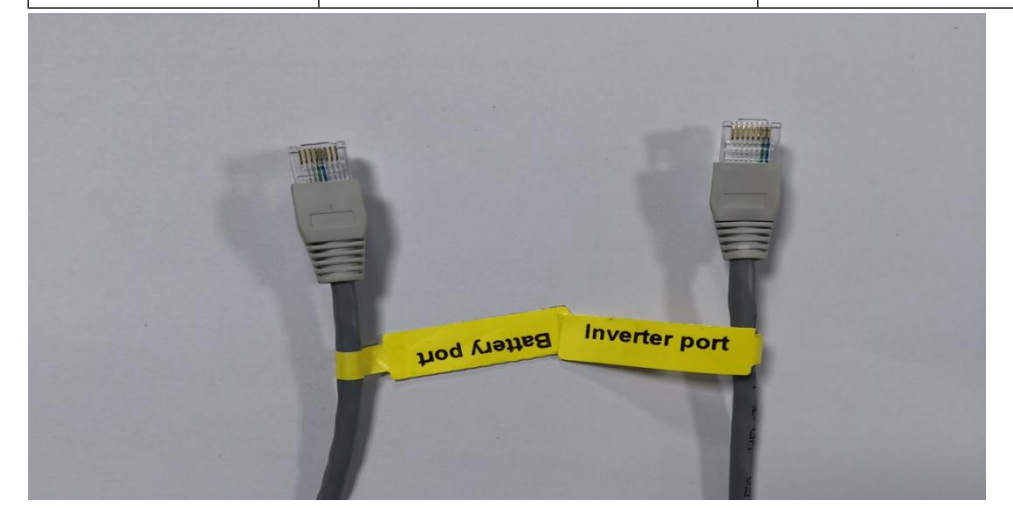

#### 2.1.3: dry contact

When the battery alarms or protects, the dry contact will output a DC power supply equal to the current voltage of the battery, but the current is small, and an external warning light or alarm can be connected.

| .1.1 | Pin1 | Dry contact positive |
|------|------|----------------------|
| 1 2  | Pin2 | Dry contact negative |

#### 2.1.4: Network port introduction

The RS232 network port is used for host computer communication, the RS485-1 network port is used for inverter communication, the CAN network port is used for inverter communication, and the RS485-2 network port is used for battery parallel communication.

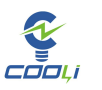

#### 2.1.5: ADDR introduce

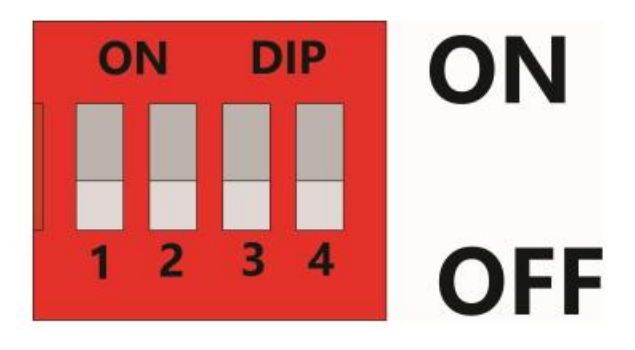

| addraaa | DACK Number | DIP SWitch position |     |     |     |  |
|---------|-------------|---------------------|-----|-----|-----|--|
| auuress | PACK NUMBER | 1                   | 2   | 3   | 4   |  |
| 0       | PACK1       | OFF                 | OFF | OFF | OFF |  |
| 1       | PACK2       | ON                  | OFF | OFF | OFF |  |
| 2       | РАСКЗ       | OFF                 | ON  | OFF | OFF |  |
| 3       | PACK4       | ON                  | ON  | OFF | OFF |  |
| 4       | 4 PACK5     |                     | OFF | ON  | OFF |  |
| 5       | 5 PACK6     |                     | OFF | ON  | OFF |  |
| 6       | 6 PACK7     |                     | ON  | ON  | OFF |  |
| 7       | 7 PACK8     |                     | ON  | ON  | OFF |  |
| 8       | 8 PACK9     |                     | OFF | OFF | ON  |  |
| 9       | 9 PACK10    |                     | OFF | OFF | ON  |  |
| 10      | 10 PACK11   |                     | ON  | OFF | ON  |  |
| 11      | PACK12      | ON                  | ON  | OFF | ON  |  |
| 12      | PACK13      | OFF                 | OFF | ON  | ON  |  |

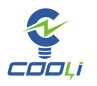

#### 5.12KWH User Manual

| 13 | PACK14 | ON  | OFF | ON | ON |
|----|--------|-----|-----|----|----|
| 14 | PACK15 | OFF | ON  | ON | ON |
| 15 | PACK16 | ON  | ON  | ON | ON |

#### 2.2: Introduction to battery paralleling

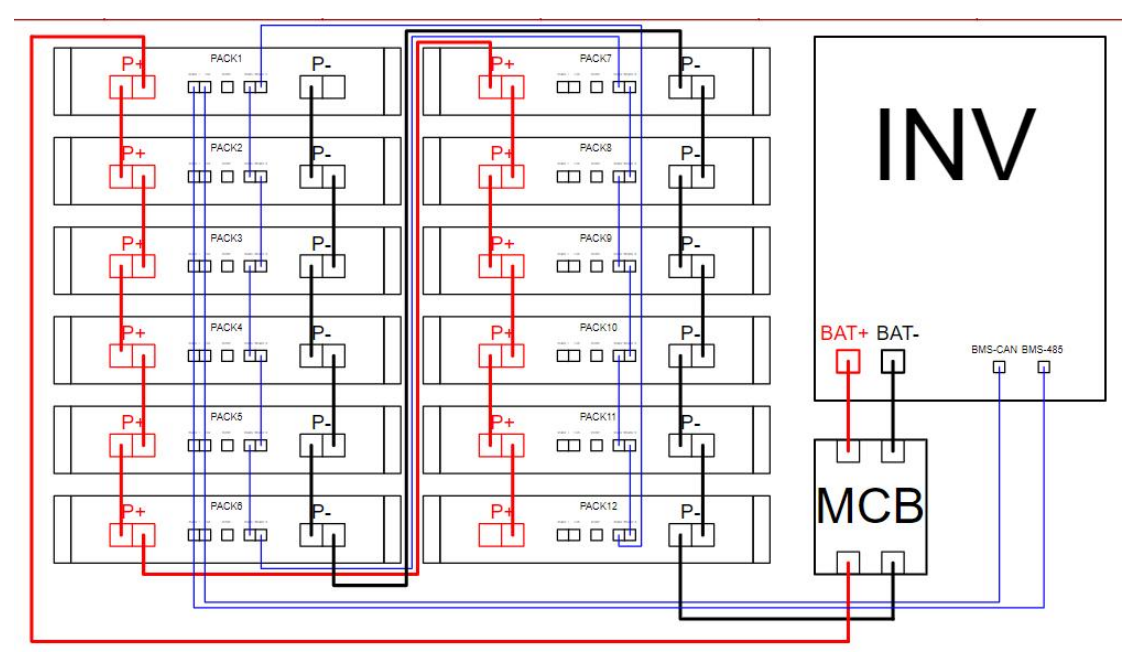

Circulation wiring + daisy link wiring diagram

#### 2.2.1: Maximum number of batteries in parallel

Up to 8 batteries can be connected in parallel. Each battery needs ADDR to

set the address. Please refer to 2.1.5 for specific methods.

#### 2.2.2: Battery parallel communication

When the batteries are paralleled, information transmission is realized by connecting RS485-2. The battery RS485-2 connection can be connected through a standard network cable. When the number of parallel batteries reaches 8, it is recommended to use a daisy chain connection to reduce the risk of information loss.

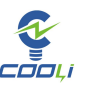

#### 2.2.3: Power line specifications

P+P-parallel power line wire specifications and lengths need to be consistent, and the power line model needs to match the maximum power of the inverter.

| 5KW Inverter | 10KW Inverter | 15KW Inverter |
|--------------|---------------|---------------|
| 6AWG         | 4AWG          | 2AWG          |

#### 3: Victron Inverter GX settings

#### **3.1:Victron Inverter GX device display battery information**

When the battery communicates successfully with the Victron inverter, the

battery SOC, voltage, operating current, and power will be displayed at the

battery icon on the GC display.

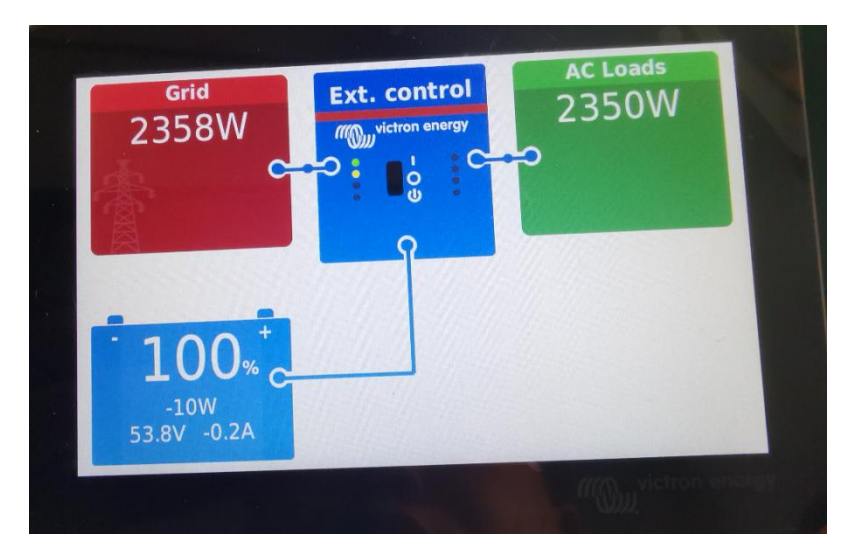

#### 第8页共16页

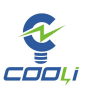

#### 3.22 DVCC

Enter the DVCC settings, turn on the DVCC switch, turn on the limit charging current, and set the maximum charging current to 50A/each battery. The rest of the settings have reasonable parameters uploaded by BMS, so no settings are required.

| < DVCC                         | হ্ন 08:38     |
|--------------------------------|---------------|
| DVCC                           | Forced on     |
| Limit charge current           |               |
| Maximum charge current         | 100A          |
| SVS - Shared voltage sense     | Forced off    |
| STS - Shared temperature sense | Forced off    |
| SCS - Shared current sense     |               |
| <u> 내</u> Pages ^              | <b>≡</b> Menu |

#### 4: Victron Inverter settings

#### 4.11 Logn in Victron inverter background export ESS

After exporting the ESS application, install ESS according to the application prompts.

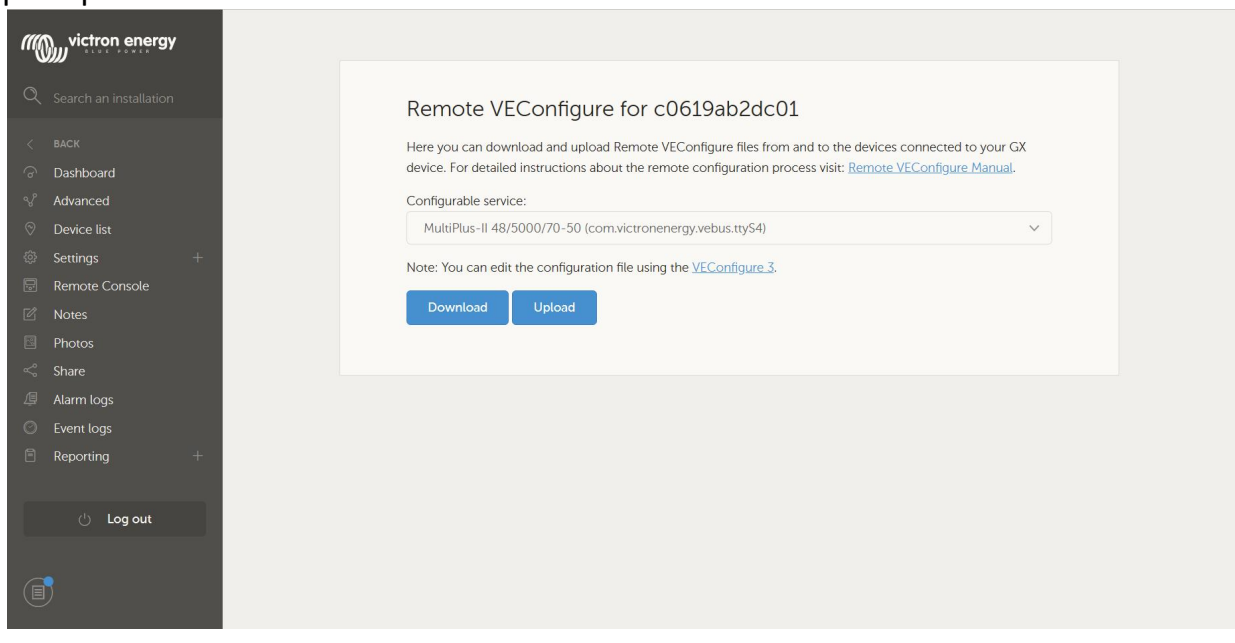

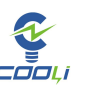

#### 4.2: General Tab

| 🐿 VE Configure 3 (Quattr                                                                                                    | 9 48/5000/70-2x100 ) — 🛛                                                                                                    | ⊐ × |
|----------------------------------------------------------------------------------------------------|----------------------------------------------------------------------------------------------------|-----|
| File Port selection Target                                                                                                    | Defaults Options Special Help                                                                                                    |     |
| -                                                                                                    | General Grid Inverter Charger Virtual switch Assistants                                                                                                    |     |
| Uuatto<br>Freq. DutHz<br>UDutV<br>IDutA<br>Freq. InHz<br>UMainsV<br>IMainsV<br>Udc rippleV<br>IdcA<br>SoC<br>Ignore AC<br>aux. relay | System frequency         ⊙ 50Hz       60Hz         Shore limit         AC1 input current limit       50.0       A       ✓ Overruled by remote         (priority)         AC2 input current limit       16.0       A       ✓ Overruled by remote         Dynamic current limit       16.0       A       ✓ Overruled by remote         Dynamic current limit       16.0       A       ✓ Overruled by remote         External current sensor connected (see manual)       ✓       Enable battery monitor         State of charge when Bulk finished       95.0       ≈         Battery capacity       200       Ah         Obarge efficiency       0.97 |     |
| <u>G</u> et settin                                                                                                    |                                                                                                    |     |
| Victron Energy                                                                                                    | ge<br>Changes require reset                                                                                                    |     |

#### 4.3: Grid Tab

The power grid setting interface can set the power grid code of the country where it is located and some power grid related parameters. Note: The National Grid code needs to be set before using ESS mode. Please read the software prompts carefully. Once the National Grid code is set, it cannot be modified or revoked. Please pay attention! (PS: If domestic users want to use ESS mode, they can set the grid code to UK)

| WE Configure 3 (MultiPlus 4             | 18/3000/35-2x50) — 🗆 🗙                                                                                                    |
|-----------------------------------------|----------------------------------------------------------------------------------------------------|
| File Port selection Target De           | efaults Options Special Help                                                                                                    |
|                                         | General Grid Inverter Charger Virtual switch Assistants                                                                            |
| MultiPlus                               | Grid code selection                                                                                                    |
|                                         | Country / grid code standard                                                                                                    |
|                                         | Other: not compliant to any grid code standard                                                                                     |
|                                         | Loss Off Mains (LOM) detection<br>LOM detection AC input 1 Type B (safe) <b>v</b><br><b>Note:</b> Click here for more info on LOM. |
|                                         | Transfer switch                                                                                                    |
|                                         | Accept wide input frequency range (45-65 Hz)                                                                                       |
|                                         | AC low disconnect 195 V AC high connect 260 V                                                                                      |
| ((((1)))))))))))))))))))))))))))))))))) | AC low connect 202 V AC high disconnect 265 V                                                                                      |
|                                         | UPS function                                                                                                    |
| Victron Energy                          |                                                                                                    |
|                                         | 1 Changes require reset                                                                                                    |

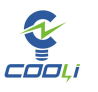

#### 4.4: Inverter Tab

- 1: The inverter AC output voltage is set according to the local power grid.
- 2: DC input shutdown voltage is set to 46V
- 3: DC input shutdown and restart voltage setting 51.2V
- 4: DC low voltage alarm is set to 50V
- 5: Low SOC shutdown set to 10%

#### 6: Low SOC shutdown restart set to 15%

| N vil       | E Configure 3                                                                                                    | (Quattro                                                                                                    | 48/5000/                                  | 70-2x100)                                                                                                    |                                                                                                    |                                                                                                 |             |                                                                                                    |                                           |            | × |
|-------------|----------------------------------------------------------------------------------------------------|----------------------------------------------------------------------------------------------------|-------------------------------------------|----------------------------------------------------------------------------------------------------|----------------------------------------------------------------------------------------------------|-------------------------------------------------------------------------------------------------|-------------|----------------------------------------------------------------------------------------------------|-------------------------------------------|------------|---|
| File        | Port selection                                                                                                    | Target                                                                                                    | Defaults                                  | Options                                                                                                    | Special                                                                                                    | Help                                                                                            |             |                                                                                                    |                                           |            |   |
| File<br>Qua | Port selection<br>attro<br>Freq. Out<br>UOut<br>IOut<br>Freq. In<br>UMains<br>IMains<br>Udc ripple<br>Idc<br>SoC<br>Ignore AC<br>aux. relay | Target          Hz          V          A          X          X          X          X          X          X          X          X          X          X          X          X | Defaults<br>Ger<br>Ir<br>D<br>D<br>D<br>D | Options<br>meral Grid<br>nverter outpu<br>IV Ground<br>IV input low s<br>IC input low s<br>IC input low s | Special<br>Inverter<br>t voltage<br>relay<br>shut-down<br>estart<br>ore-alarm<br>estart after<br>when load<br>when load | Help<br>Charger<br>230 V<br>48.00<br>52.00<br>49.00<br>short-circu<br>lower than<br>12 V<br>ave | Virtual swi | Itch Assista<br>Assist curre<br>hut-down on<br>low shut-dow<br>low restart<br>D-2 safety)<br>start level. | Ints  <br>IntAssist -<br>Int boost<br>SOC | fector 2.0 |   |
| Victor      |                                                                                                    | K,B (                                                                                                    |                                           | C searc                                                                                                    | eh mode<br>require re                                                                                                   | set                                                                                             | _/ \        | / # 18#                                                                                                   | _/ \                                      | J          | 0 |

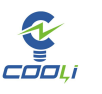

#### 4.5: Charge Tabe

Set battery type to Lithium battery

Absorption voltage is set to 55.5V

Float voltage is set to 55V

Note: The absorbed voltage needs to be less than the maximum charging voltage of the BMS uploaded battery, otherwise the inverter will only charge the battery with a small current.

| ዄ VE Configure 3 (MultiP                | Plus-II 48/5000/70-50 S/N: HQ2238NHQQ — 🗆 🗙                                                                                                    |
|-----------------------------------------|----------------------------------------------------------------------------------------------------|
| <u>File</u> Port selection <u>T</u> arg | et <u>D</u> efaults Options Special <u>H</u> elp                                                                                                    |
| MultiPlus-II                            | Grid Inverter Charger Virtual switch Assistants ↓<br>✓ Enable char:<br>Weak AC in:<br>Stop after excessive<br>✓ Lithium batter<br>Configured for VE. Bus<br>Charge curFixed<br>Absorption vo 55.50 V Repeated absorption 1.00 Hr<br>Float voltage 55.00 V Repeated absorption 7.00 Days<br>Charge curren 70 A Absorption time 1  Hr<br>Stop charger -20.5 deg C |
| Victron Bn                              |                                                                                                    |

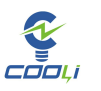

#### 4.6: Assistant tab (a)

If VS mode is used, Assistant mode cannot be used

| NE Configu                                  | ure 3 (MultiPlus 48/3000/35-2x50) —                                                                                                    |             |  |  |  |  |  |
|---------------------------------------------|----------------------------------------------------------------------------------------------------|-------------|--|--|--|--|--|
| File Port sele                              | ection Target Defaults Options Special Help                                                                                                    |             |  |  |  |  |  |
| MultiPlus                                   | General Grid Inverter Charger Virtual switch Assistants                                                                                                    |             |  |  |  |  |  |
| Multinus                                    | 😼 ESS (Energy Storage System) - 🗆 🗙                                                                                                    |             |  |  |  |  |  |
| Battery system<br>Please select your system |                                                                                                    |             |  |  |  |  |  |
|                                             | <ul> <li>System uses OPzS or OPzV batteries</li> <li>System uses Gel or AGM batteries</li> <li>System uses LiFePo4 batteries with a VE.Bus BMS</li> <li>System user LiFePo4 batteries with a two sizes IBMC</li> </ul> |             |  |  |  |  |  |
|                                             | System uses LiFePo4 with other type BMS (This can be either a BMS connected via CAN bus or a BMS system in which the batteries are protected from high/low cell voltages by external equipment.)                       |             |  |  |  |  |  |
|                                             | Cancel << >>                                                                                                    | 3           |  |  |  |  |  |
| ((()))                                      | Start assistant Save assistant Delet                                                                                                    | e assistant |  |  |  |  |  |
|                                             | Summary Load assistant                                                                                                    |             |  |  |  |  |  |
|                                             | Dhanges require reset                                                                                                    | O h         |  |  |  |  |  |

#### 4.7: Assistant tab (b)

| NE Configur     | e 3 (MultiPlus 48/3                                            | 000/35-2x50)                     |             |                              |             | _          |               | $\times$ |
|-----------------|----------------------------------------------------------------|----------------------------------|-------------|------------------------------|-------------|------------|---------------|----------|
| File Port sele  | tion Target Defau                                              | lts Options                      | Special H   | lelp                         |             |            |               |          |
| 러금<br>MultiPlus |                                                                | General Grid<br>Assistant Config | Inverter (  | Charger Virtu<br>stant Tools | al switch A | Assistants |               |          |
|                 |                                                                | -Assistant Setu                  | ю<br>1      | ••• ·×`                      |             |            |               |          |
|                 | 😼 ESS (Energy Stora                                            | ge System)                       |             |                              | -           |            | <             |          |
|                 | Battery capacity<br>Please enter the correct battery capacity. |                                  |             |                              |             |            |               |          |
|                 | The battery capacity of the system is Ah.                      |                                  |             |                              |             |            |               |          |
|                 | 🗙 Cano                                                         | el                               | <<          |                              | >>          |            | 1             |          |
| ((()))          |                                                                | Start ass                        | sistant     | Save a:                      | ssistant    | Del        | ete assistant |          |
| Victron Energy  |                                                                | Summ                             | hary        | Load as                      | ssistant    | ]          |               |          |
|                 |                                                                | () Changes r                     | equire rese | t                            |             |            | 63            | n,       |

第13页共16页

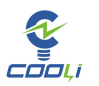

#### 4.8:Assistant tab (c)

| NE Configu      | re 3 (MultiPlus 48/3000/35-2x50)                                                                                                    | _         |         |  |  |  |
|-----------------|----------------------------------------------------------------------------------------------------|-----------|---------|--|--|--|
| File Port sele  | ction Target Defaults Options Special Help                                                                                                    |           |         |  |  |  |
| 3년<br>MultiPlus | General Grid Inverter Charger Virtual switch Assistan                                                                                                    | ts        |         |  |  |  |
|                 | 🐿 ESS (Energy Storage System) -                                                                                                    | ×         |         |  |  |  |
|                 | VEConfigure battery type selection<br>Some VEConfigure settings do not (exactly) correspond with the battery default settings for<br>Li-lon.<br>Would you like the assistant to change the default battery type in VEConfigure?<br>(If you decide to let the assistant change the battery type, a summary of the changed<br>settings will be displayed when the assistant is finished.) |           |         |  |  |  |
|                 | <ul> <li>Do not change battery type</li> <li>Change battery type as suggested</li> </ul>                                                                                                    |           |         |  |  |  |
|                 | X Cancel                                                                                                    |           |         |  |  |  |
|                 | Start assistant Save assistant Load assistant                                                                                                    | Delete as | sistant |  |  |  |
|                 | Changes require reset                                                                                                    |           | Q h,    |  |  |  |

#### 4.9: Assistant tab (d)

| ዄ VE Configu   | re 3 (MultiPlus 48/3000/35-2x50)                                                                                                    | _         |          | $\times$ |  |  |
|----------------|----------------------------------------------------------------------------------------------------|-----------|----------|----------|--|--|
| File Port sele | ction Target Defaults Options Special Help                                                                                                    |           |          |          |  |  |
| 212<br>212     | 📽 ESS (Energy Storage System) — 🗆                                                                                                    | ×         |          |          |  |  |
| MultiPlus      | -                                                                                                    |           |          |          |  |  |
|                | Sustain voltage<br>When batteries are left in a deep discharged state during a prolonged period, there is a<br>severe chance that they will be damaged.<br>To prevent this, the sustain mechanism will kick in and keep the batteries at a minimum<br>voltage by charging them with a small current whenever necessary.<br>For more info, refer to the controlling depth of discharge chapter of the Energy Storage<br>manual |           | ↑ I      |          |  |  |
|                | Sustain voltage 50.00 V.                                                                                                    |           |          |          |  |  |
|                | X Cancel << >>                                                                                                    |           | ]        |          |  |  |
| Victron Energy | Start assistant Save assistant D Summary Load assistant                                                                                                    | )elete a: | ssistant |          |  |  |
|                | Changes require reset                                                                                                    |           | 9        | w,       |  |  |

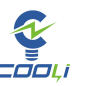

#### 4.10: Assistant tab (e)

| 💁 VE Configu   | 🕸 ESS (Energy Storage System)                                                                                                    | -                      |    | × 🗆 ×           |  |  |
|----------------|----------------------------------------------------------------------------------------------------|------------------------|----|-----------------|--|--|
| File Port sele | Port set<br>MultiPlus<br>MultiPlus<br>MultiPlus<br>MultiPlus<br>MultiPlus<br>MultiPlus<br>MultiPlus<br>MultiPlus<br>MultiPlus<br>More will normally be no need to adjust the curve used for this!<br>Just accept below values which are already optimized for the selected battery type.<br>In rare cases it might be advantageous to modify the curve. This can be done by changing the values below.<br>Mote:<br>* Because dynamic cut-off is used, the "DC input low shut-down" related parameters in VEConfigure are ignored.<br>0.005 C = $47.00$ V<br>0.25 C = $47.00$ V<br>0.7 C = $47.00$ V<br>0.7 C = $47.00$ V |                        |    |                 |  |  |
|                | X Cancel <<                                                                                                    | >>                     |    | 3               |  |  |
| Victron Energy | Start assistant Save                                                                                                    | assistant<br>assistant | De | elete assistant |  |  |
|                | () Changes require reset                                                                                                    |                        |    | 1 h             |  |  |

#### 4.11: Assistant tab (f)

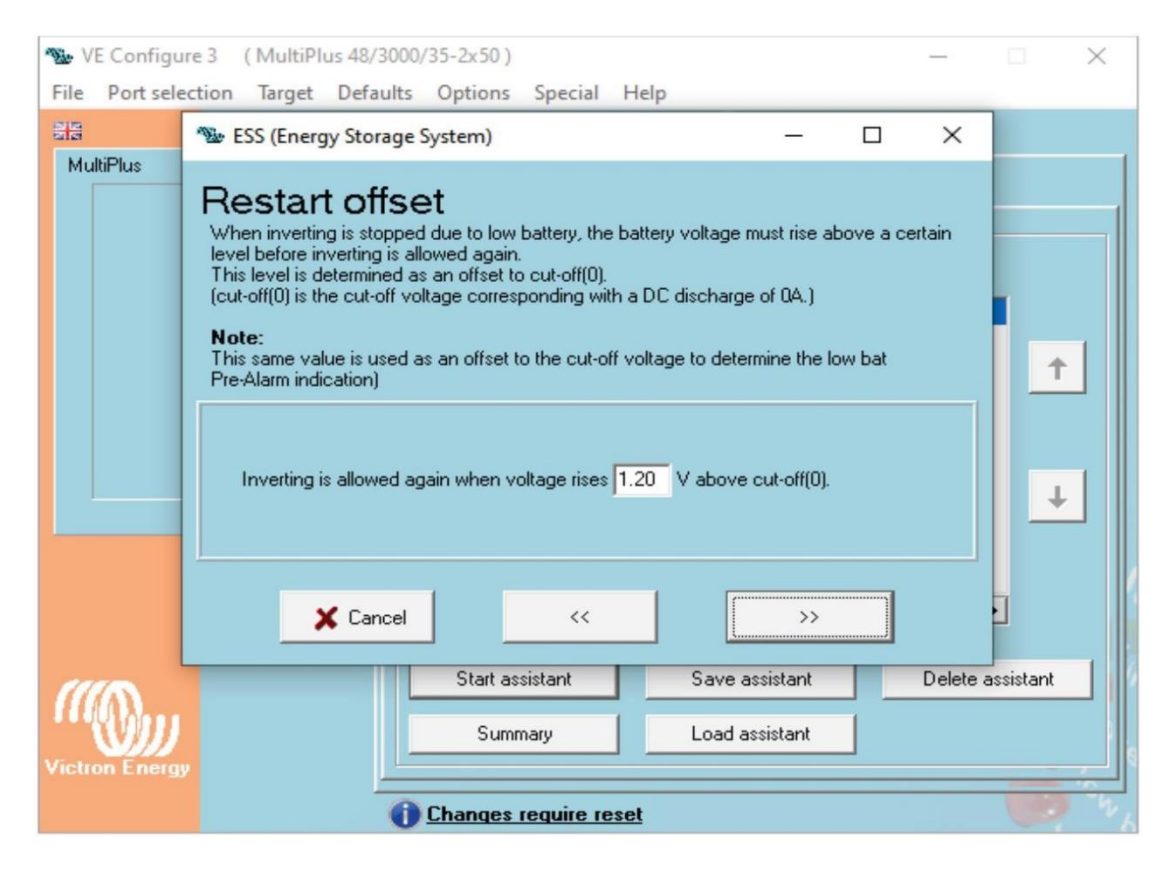

5.12KWH User Manual

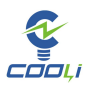